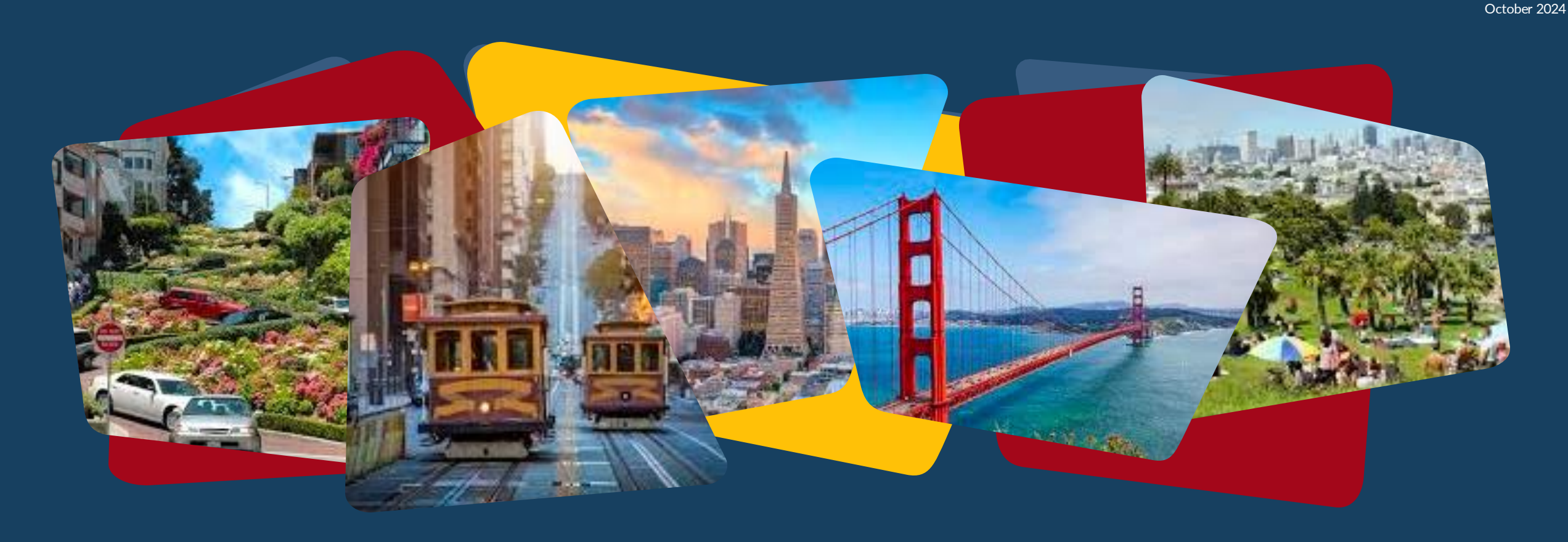

# **Compass 90-day UAV Program**

**ONE** System Training

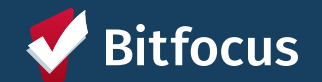

1

# AGENDA

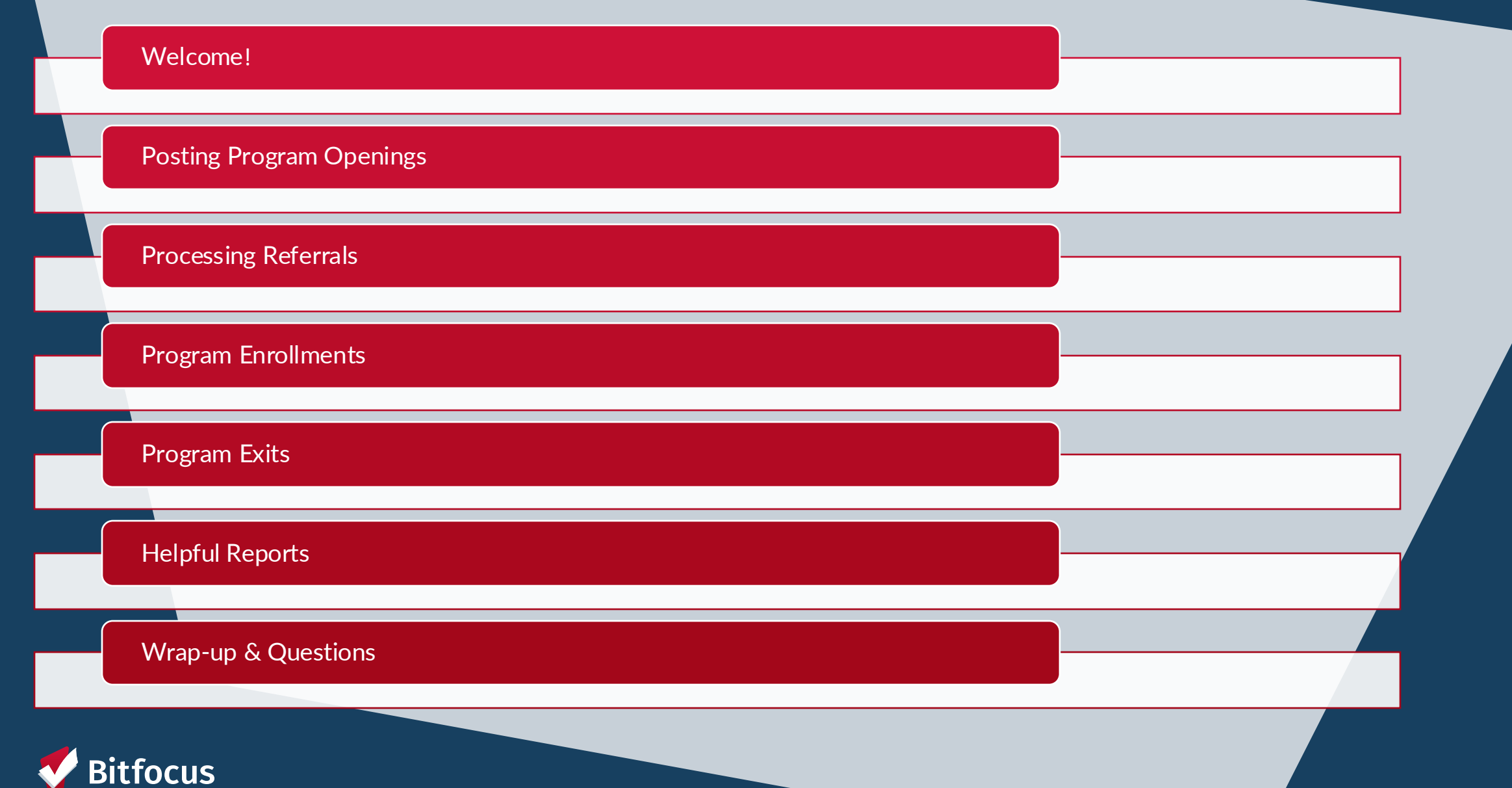

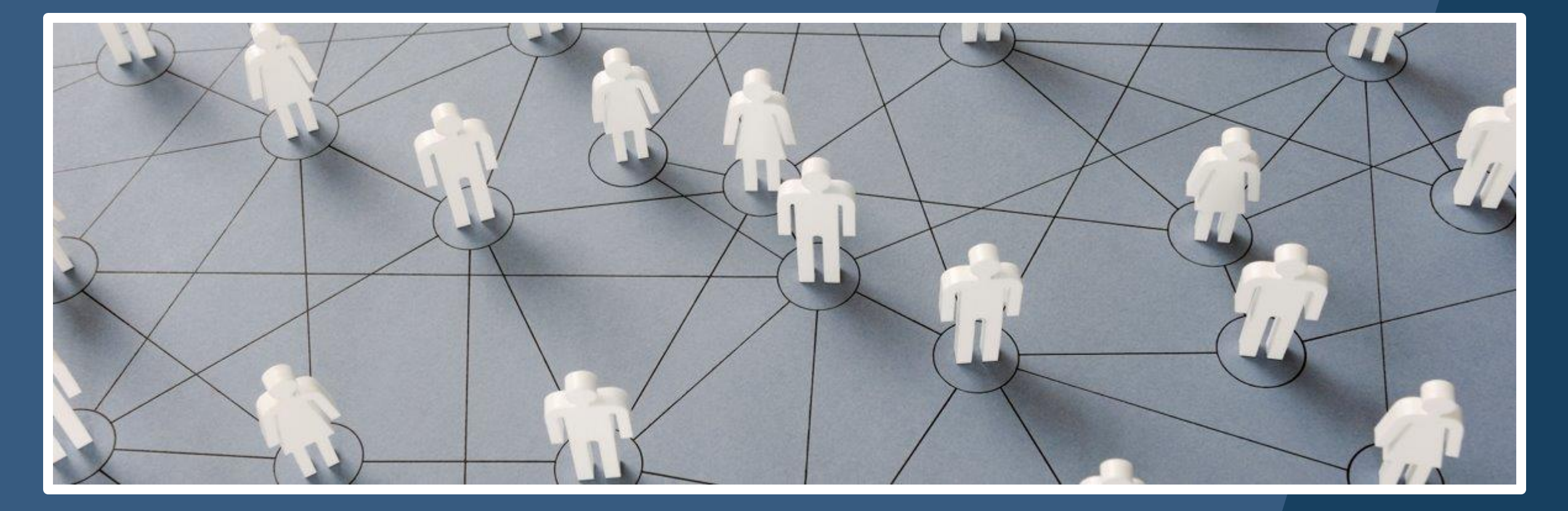

### **Posting Program Openings**

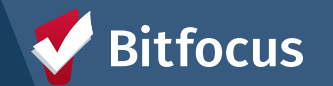

### **Posting Openings**

- ----> Post an opening to begin receiving referrals for program slots
- ---> To post a program opening:
  - 1. Go to **Referrals** tab in top right corner of Search page
  - 2. Click on the Availability tab
  - 3. Find and click on the Temporary Shelter Queue
  - 4. Click on the 90-Day Family UAV- GF program
  - 5. Click Add Single Opening OR Add Multiple Openings

focus

| ADD CLIENT (+)<br>SEARCH<br>Pending Community Queue Completed Denied Sent Availability                                                                                                    | Your recent client searches:<br>Glenn Potter<br>Sam Wise |
|----------------------------------------------------------------------------------------------------|----------------------------------------------------------|
| Program Availability                                                                                                    | Temporary Shelter Queue Transfer Queue (HSH Only)        |
| 90-Day Family UAV - GF Available Openings 08/13/2024 UAV slot 2: max family size is 5. Maximum Household Size (max. # of ppl) : 5 Does the building have an elevator? : No Does the building have stairs? : No Does the building have anurse? : No Sub-Population: Veteran : No Sub-Population: Ault : No                                                                                                 | FULL AVAILABILITY LIMITED AVAILABILITY NO AVAILABILITY   |
| Sub-Population: Youth : No<br>Sub-Population: Family : Yes<br>09/27/2024 UAV opening 3. Amenities: Intake interview schedule<br>Maximum Household Size (max. # of pp]) : 5<br>Does the building have an elevator? : No<br>ADA Unit : No<br>Does the building have a nurse? : No<br>Sub-Population: Veteran : No<br>Sub-Population: Youth : No<br>Sub-Population: Youth : No<br>Sub-Population: Youth : No | 2 前                                                      |
| There are no reserved openings                                                                                                    |                                                          |

Holly Aversano,

 $\mathcal{O}$  SEARCH  $\equiv$  CASELOAD  $\overset{\bullet}{\longrightarrow}$  REFERRALS

TRAIN - Compass Family Services

HΑ

#### Posting Openings (cont)

- After clicking to add a single opening or multiple openings, you will be prompted to fill out a form
- ---> Be sure to fill out as completely and accurately as possible
  - ----> Helps to ensure accurate referrals
- ---> Click Save Changes to officially post referral

Tip: Add Multiple Openings if you have multiple slots that are available with the same or similar attributes

| ADD AN OPENING                            |     |    |       |       |      |                  |     |
|-------------------------------------------|-----|----|-------|-------|------|------------------|-----|
| Date                                      | _/_ | _/ |       | _     |      | <b>U U</b><br>25 |     |
| Additional Notes                          | <   | C  | octol | ber 2 | 2024 |                  | >   |
|                                           | Su  | Мо | Tu    | We    | Th   | Fr               | Sa  |
| Unit Number                               |     |    | 1     | 2     | 3    | 4                | 5   |
|                                           | 6   | 7  | 8     | 9     | 10   | 11               | 12  |
| Unit Size (# of                           | 13  | 14 | 15    | 16    | 17   | 18               | 19  |
| bedrooms)                                 | 20  | 21 | 22    | 23    | 24   | 25               | 26  |
| Minimum Household<br>Size (min. # of ppl) | 27  | 28 | 29    | 30    | 31   |                  |     |
| Maximum Household<br>Size (max. # of ppl) |     |    |       |       |      |                  |     |
| What floor is the unit on?                |     |    |       |       |      |                  |     |
| Does the building have<br>an elevator?    |     |    |       |       |      |                  |     |
| ADA Unit                                  |     |    |       |       |      |                  |     |
| Does the building have stairs?            |     |    |       |       |      |                  |     |
| Is the unit wheelchair accessible?        |     |    |       |       |      |                  |     |
|                                           |     |    | S     | AVE   | СН   | IAN              | GES |

 $\otimes$ 

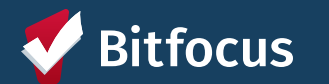

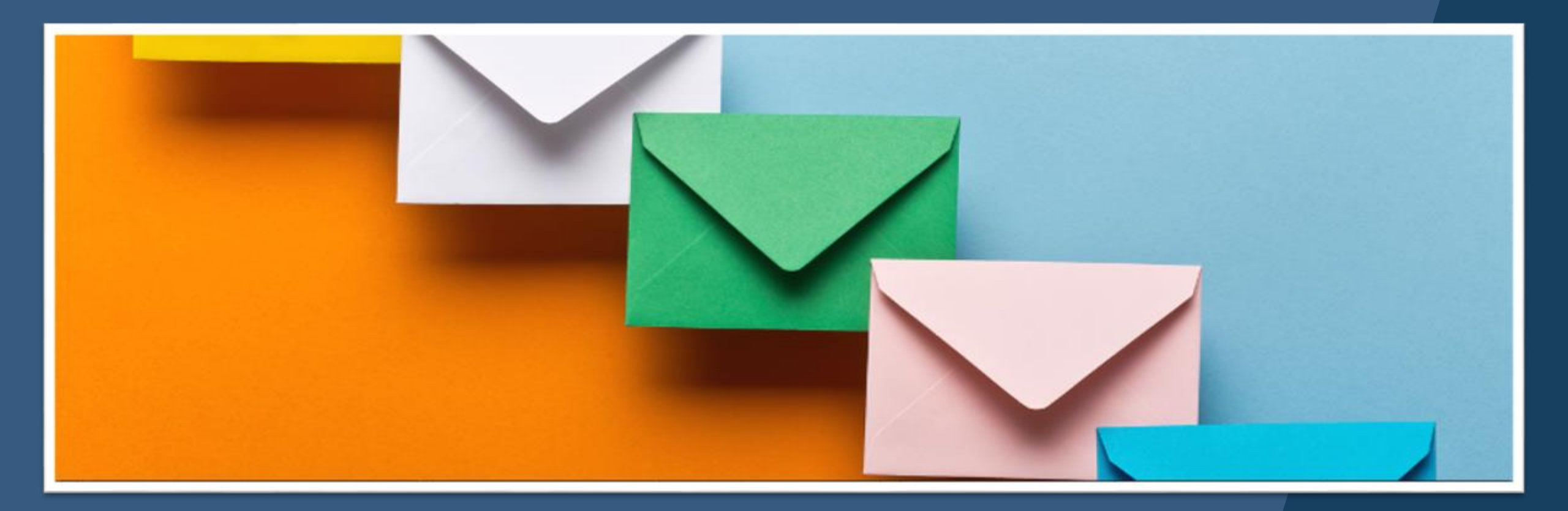

### **Processing Referrals**

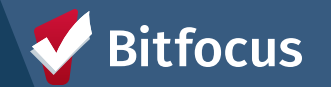

Processing Referrals: Referral Notifications

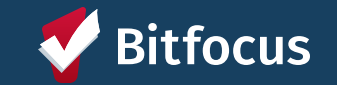

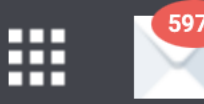

 $\mathsf{PD}$ 

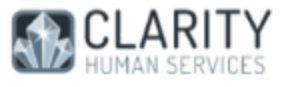

#### Dear Regina Abadajos,

This client has been reassigned through the Community Referral Queue after remaining in pending status for 158 day(s).

Please click here to view the referral.

San Francisco Training System Team

- You will receive a notification via email and Clarity Inbox when a referral has been sent to your program
- If you would like to ensure that you receive referrals, please reach out to the Bitfocus Help Desk at onesf@bitfocus.com

| TRAIN - Compass Family Services                                | Holly Aversano,<br>TRAIN - Compass Family Services →<br>SEARCH = CASELOAD & REFERRALS |
|----------------------------------------------------------------|---------------------------------------------------------------------------------------|
| SEARCH FOR A CLIENT ADD CLIENT                                 | Your recent client searches:                                                          |
| Q Enter search terms for a client SEARCH                       | Glenn Potter                                                                          |
| Use full name, partial name, date of birth or any combination. | Sam Wise                                                                              |

#### Referrals are processed from 'Referrals' dashboard on the homepage

 Referrals will be editable through 'Pending' tab

| REFERRA | LS                                                                                       |                         |                |         |              |        |                |          |            |                       |    |
|---------|------------------------------------------------------------------------------------------|-------------------------|----------------|---------|--------------|--------|----------------|----------|------------|-----------------------|----|
| Pend    | ing Community Queue                                                                      | Completed               | Denied         | Sent    | Availability |        |                |          |            |                       |    |
| Per     | nding Referrals                                                                          |                         |                |         |              |        |                |          |            |                       |    |
| Search  |                                                                                          |                         |                |         |              |        | Mode           | Standard |            |                       | ~  |
| Sort By | Default                                                                                  |                         |                |         |              | $\sim$ | Characteristic | Select   |            |                       | ~  |
|         | Eligible Clients Only                                                                    |                         |                |         |              |        |                |          |            | SEAR                  | сн |
|         | Client                                                                                   |                         |                |         |              |        | Referral Da    | ate      | Qualified  | Days Pending          |    |
| Edit    | Alice Wonderland<br>Program: 90-Day Family UAV - GF<br>Referred by: TRAIN - San Francisc | -<br>co Family Coordina | ated Entry Age | ncy (j) |              |        | 09/27/20       | 124      | Reassigned | 18 total<br>O pending |    |

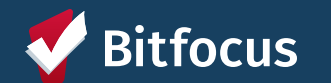

#### **Processing Referrals: Pending – In Process**

- 'Pending in Process' = when you want to acknowledge a referral but aren't ready to make an enrollment (i.e. you're in communication with referring agency to intake the client)
- To acknowledge the referral, change referral status from 'Pending' to 'Pending in Process'

| REFERRAL: EDIT           |                                                       |  |  |  |  |  |  |
|--------------------------|-------------------------------------------------------|--|--|--|--|--|--|
| Client                   | Alice Wonderland                                      |  |  |  |  |  |  |
| Referred Program         | 90-Day Family UAV - GF                                |  |  |  |  |  |  |
| Referred Program Opening | 08/13/2024 UAV slot 2: max family size is 5.          |  |  |  |  |  |  |
| Referred to Agency       | TRAIN - Compass Family Services                       |  |  |  |  |  |  |
| Referring Agency         | TRAIN - San Francisco Family Coordinated Entry Agency |  |  |  |  |  |  |
| Referred Date            | 09/27/2024                                            |  |  |  |  |  |  |
| Days Pending             | 18 day(s)                                             |  |  |  |  |  |  |
| In Process               | 0 day(s)                                              |  |  |  |  |  |  |
| Qualified                | Reassigned                                            |  |  |  |  |  |  |
| Family Shelter score     | 1                                                     |  |  |  |  |  |  |
| Referred by Staff        | Holly Aversano 访                                      |  |  |  |  |  |  |
| Case Manager             | Select ~                                              |  |  |  |  |  |  |
| Last Activity            | 10/15/2024 CHECK-IN                                   |  |  |  |  |  |  |
| Current Status           | Pending 🖉                                             |  |  |  |  |  |  |
| Status Date              | 10/15/2024                                            |  |  |  |  |  |  |
| New Status               | ✓ Pending                                             |  |  |  |  |  |  |
| Private                  | Pending - In Process<br>Denied<br>Expired             |  |  |  |  |  |  |
|                          | SAVE CHANGES CANCEL                                   |  |  |  |  |  |  |

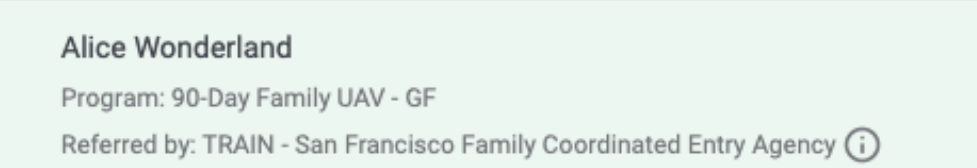

- Referral color will change to green when status is changed to 'Pending in Process'
- Referrals must be changed to 'Pending in Process' within 90 days, or else they will auto-expire

### **Processing Referrals: Denying a Referral**

- When you need to deny a referral, change the status of the referral to Denied
- Four additional fields will populate that need to be answered
  - Send to Community Queue: Yes/No
  - **Denied By Type:** Provider/Client
  - Denied Reason: Reason for the denial
  - **Denial Information:** Provide additional details explaining the reason for the denial

| Status                  | Denied ~            |
|-------------------------|---------------------|
| Send to Community Queue | Select 🗸            |
| Denied By Type          | Select 🗸            |
| Denied Reason           | Select V            |
| Denial Information      |                     |
| Private                 |                     |
|                         | SAVE CHANGES CANCEL |

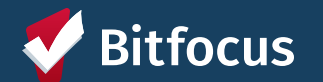

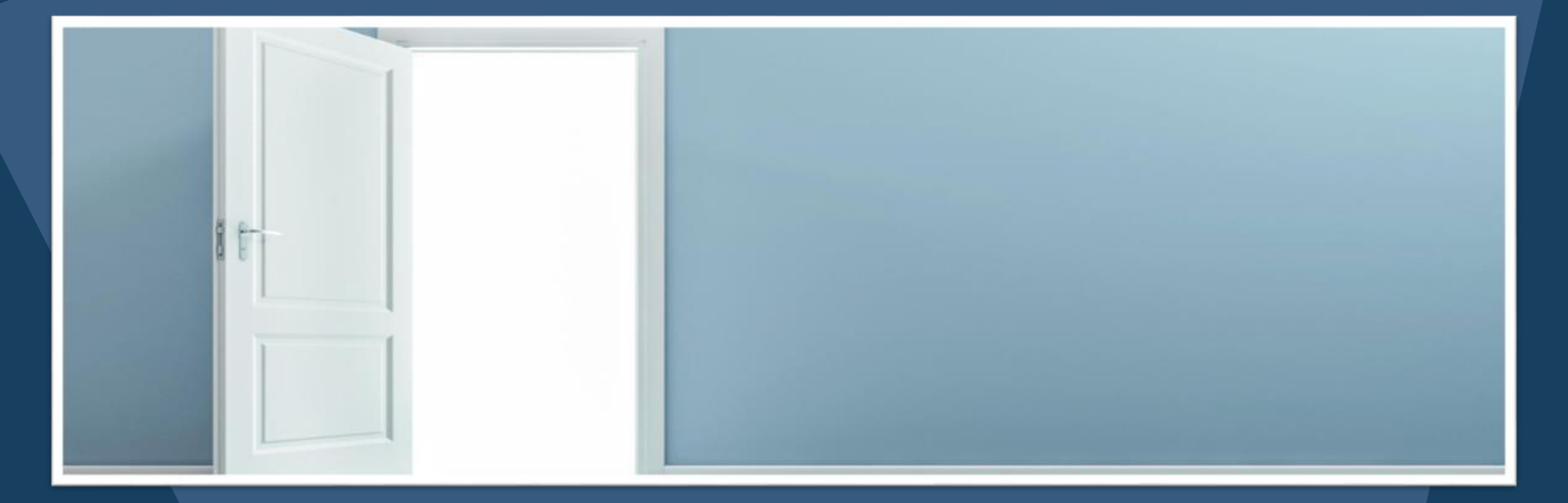

### **Program Enrollments**

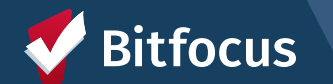

### **Program Enrollments**

#### Alice Wonderland

PROFILE HISTORY SERVICES PROGRAMS ASSESSMENTS NOTES FILES REFERRALS CONTACT LOCATION

90-Day Family UAV - GF Program Description:

CLIENT PROFILE

- Enrolling a client into your program accepts the Community Queue Referral
- Be sure to:
  - Keep toggle on to link referral to program enrollment
  - Toggle to include family members as appropriate

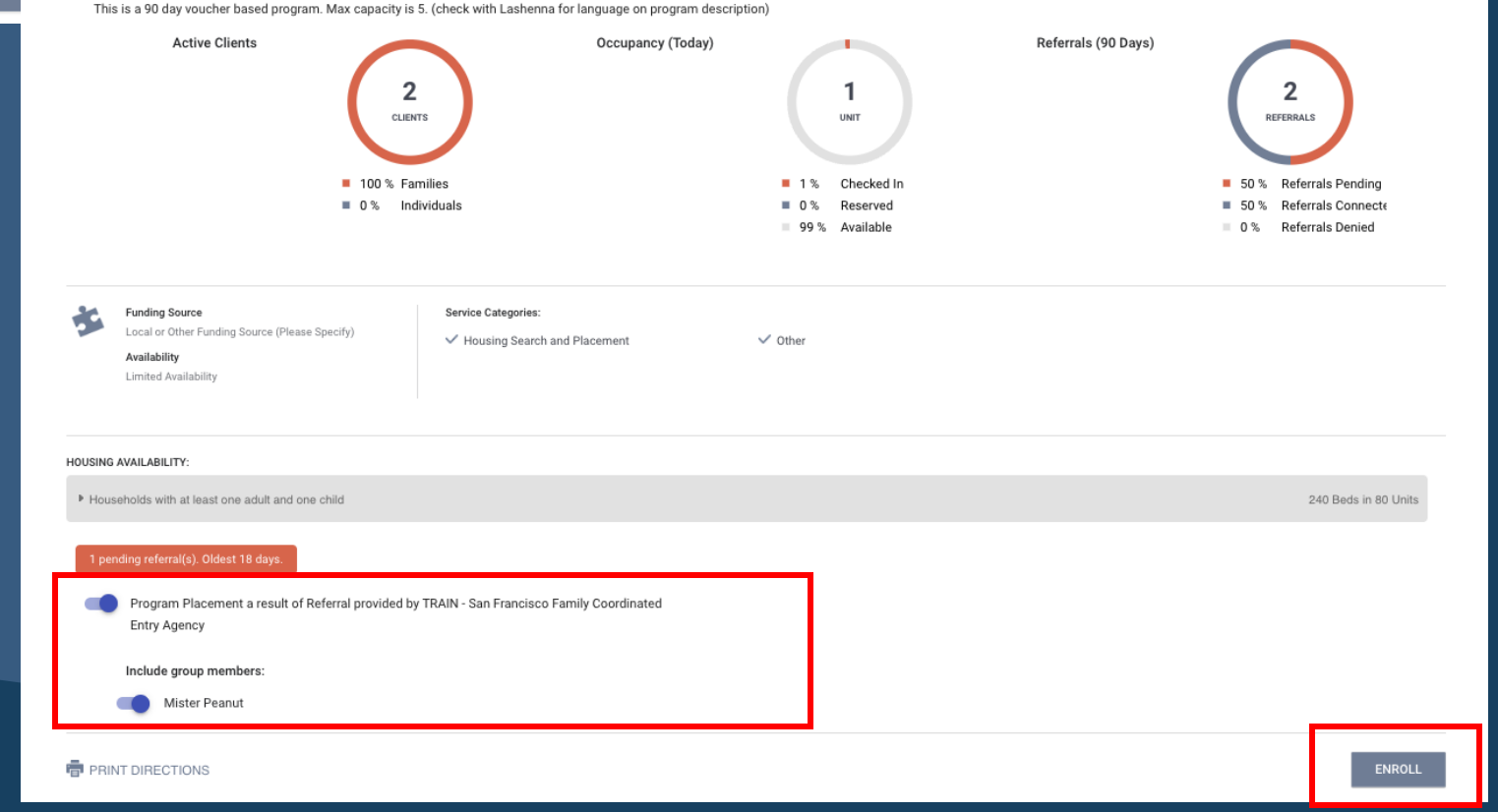

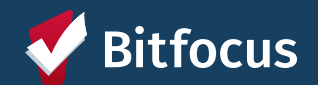

#### **Program Enrollments: Enrollment Form**

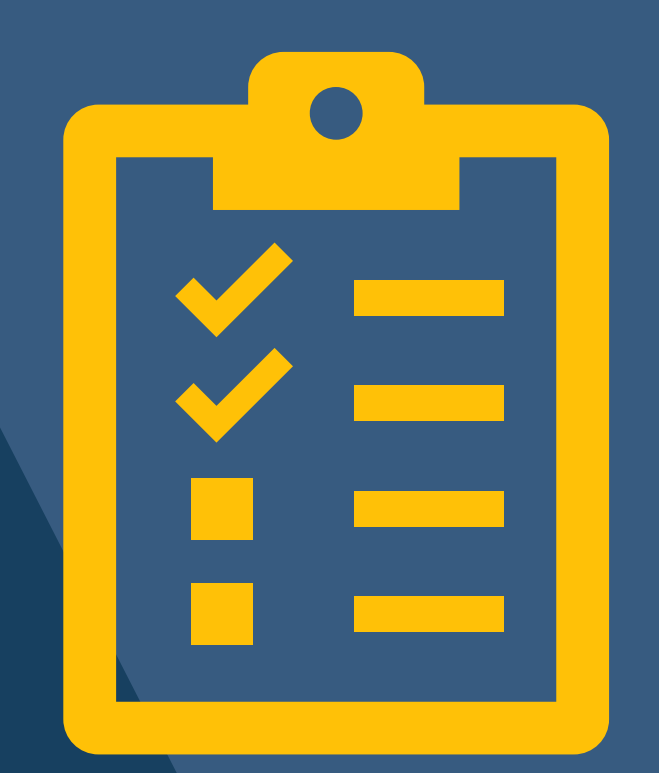

# When enrolling a client, please keep in mind...

 Client information may cascade forward from other program enrollments - it's important to always confirm that all details are still up-to-date and accurate, and to update if necessary

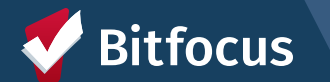

#### How do I know if I enrolled my household correctly?

- Tip: Check the program enrollment under the 'Programs' tab
  - If the enrollment has a link symbol, you can be sure that the enrollment is linked to the referral

| Program Name                                                                                    | Start Date | End Date | Туре  |   |
|-------------------------------------------------------------------------------------------------|------------|----------|-------|---|
| 90-Day Family UAV - GF<br>Emergency Shelter – Entry Exit<br>TRAIN - Compass Family Services (i) | 10/15/2024 | Active   | Group | P |
|                                                                                                 |            |          |       |   |

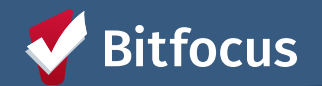

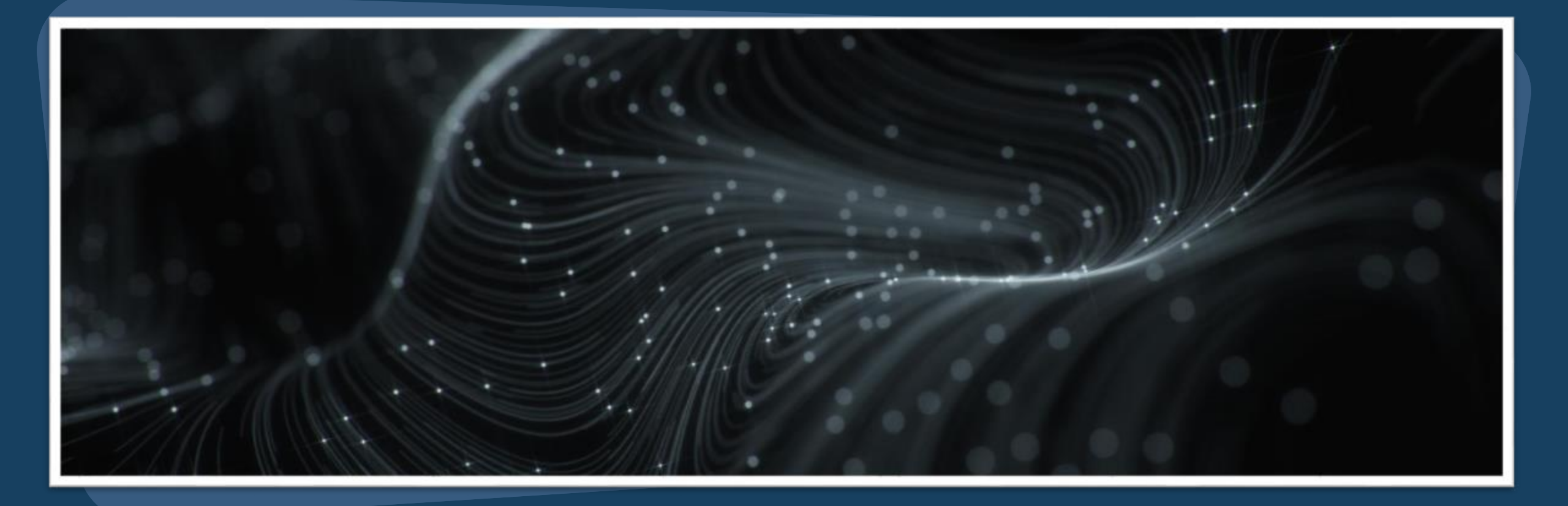

## **Program Exits**

#### **Program Exits**

When client leaves your program, record the exit in ONE:

- 1. Click on 'Programs' tab
- 2. Click on the  $\boxed{2}$  icon to open the program
- 3. Click on the 'Exit' button in the top right-hand corner
- 4. Toggle to include all appropriate family members in exit
- 5. Review cascaded information
- 6. Scroll down and click 'Save & Close' to save changes

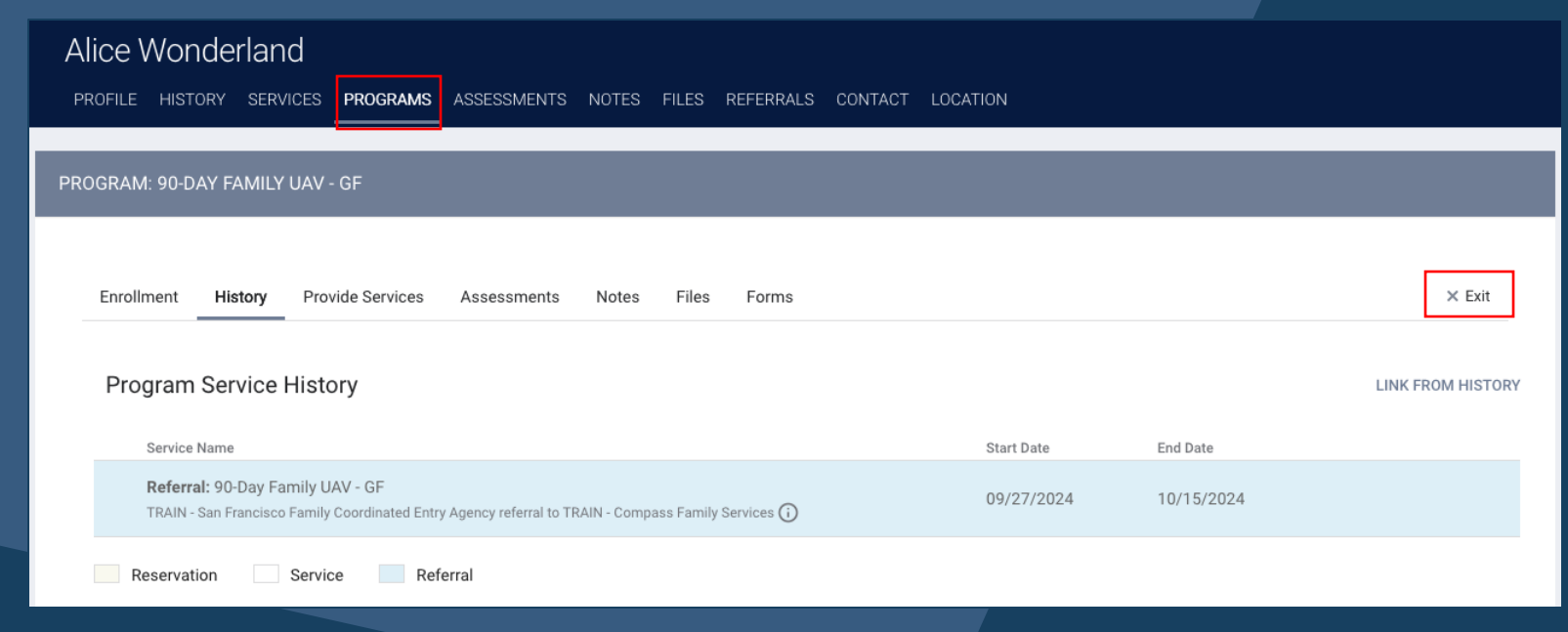

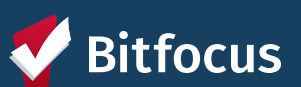

#### **Exit Form: Exit Reason and Exit Destination**

#### End Program for client Alice Wonderland

| Program Exit Date | 10/15/2024 |   |
|-------------------|------------|---|
| Exit Reason       | Select     | ~ |
| Destination       | Select     | ~ |

•Important data elements to help system understand what happens to clients upon exiting a program

•Complete as accurately as possible for each client exiting your programs

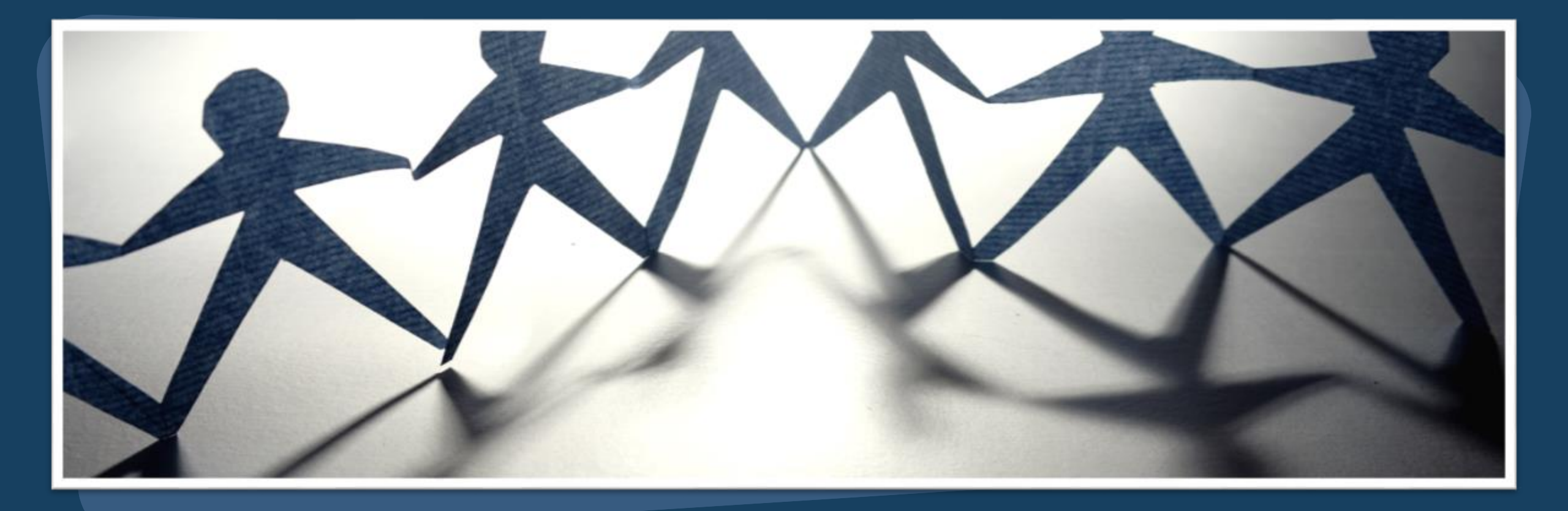

### **Helpful Reports**

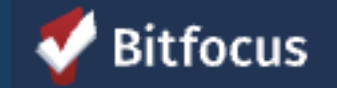

| REPORT LIBRARY       EXPLORE       DATA ANALYSIS         REPORT LIBRARY | ■ Regina Abadajos,<br>Demo Agency ~<br>O SEARCH ≡ CASELOAD |
|-------------------------------------------------------------------------|------------------------------------------------------------|
| Favorite Reports                                                        | 4 report s) 🗸                                              |
| Data Quality Reports                                                    | <sup>6 report(s)</sup> Launch Pad: Report<br>Library       |
| Administrator Reports                                                   | 19 report(s) 🗸                                             |
| Service Based Reports                                                   | Report Queue: Shows                                        |
| Program Based Reports                                                   |                                                            |
| Assessment Based Reports                                                | 4 report(s) 🗸                                              |
| Profile Screen Reports                                                  | 1 report(s) 🗸                                              |
| Housing                                                                 | 5 report(s) 🗸                                              |
| HUD Reports                                                             | 7 report(s) 🗸                                              |
| Community and Referrals                                                 | 8 report(s) 🗸                                              |
| Agency Management                                                       | 4 report(s) 🗸                                              |
|                                                                         |                                                            |

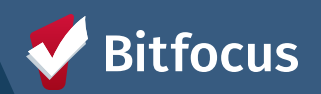

#### **Program Roster**

#### [GNRL-106] Program Roster (Program Based Report)

 Gives information on clients who have stayed or are currently staying in your program

| Program                         | Roster Rep           | ort            |                 |                |                |              |          |                    | Activ    | e withi  | n (12/01 | Demo Agency<br>1/2019 - 11/30/202 |
|---------------------------------|----------------------|----------------|-----------------|----------------|----------------|--------------|----------|--------------------|----------|----------|----------|-----------------------------------|
| Housing Move-in: Unde           | efined = Unknown H   | loH or Move-in | is Null,        | = No           | on PH Project, | A: Assessme  | onts, S: | Services, CH       | I: Case  | Notes    |          |                                   |
| Client                          | Unique<br>Identifier | Birth<br>Date  | Age<br>At Entry | Current<br>Age | Enroll<br>Date | Exit<br>Date | LOS      | Housing<br>Move-in |          | s        | CN       | Assigned Staff                    |
| Program: Arches Navig           | gation Center        |                |                 |                |                |              |          |                    |          |          |          |                                   |
| Fever, Cedar                    | F32DE8A0A            | 11/30/1999     | 20              | 21             | 01/21/2020     |              | 0        |                    | 0        | 0        | 0        | S. Hoffman                        |
|                                 |                      |                |                 |                |                |              |          |                    |          |          |          | Number of Clients:                |
|                                 |                      |                |                 |                |                |              |          |                    |          |          | Nun      | nber of Households:               |
| Program: Coordinated            | Entry Access Point   | nt             |                 |                |                |              |          |                    |          |          |          |                                   |
| Canyon, Bryce                   | AAFEF1344            | 09/12/1979     | 40              | 41             | 01/02/2020     |              | 334      |                    | 0        | 0        | 0        | S. Hoffman                        |
|                                 |                      |                |                 |                |                |              |          |                    |          |          |          | Number of Clients:                |
|                                 |                      |                |                 |                |                |              |          |                    |          |          | Nun      | nber of Households:               |
| Program: Street Outre           | ach Program          |                |                 |                |                |              |          |                    |          |          |          |                                   |
| Bend, Big                       | FBD52A648            | 10/07/1976     | 42              | 44             | 12/29/2018     |              | 703      |                    | 0        | 0        | 0        | S. Hoffman                        |
| Jonez, Maroon                   | F3670B32B            | 01/12/1965     | 55              | 55             | 02/06/2020     |              | 299      |                    | 0        | 0        | 0        | S. Jones*                         |
|                                 |                      |                |                 |                |                |              |          |                    |          |          |          | Number of Clients:                |
|                                 |                      |                |                 |                |                |              |          |                    |          |          | Nun      | nber of Households:               |
| Program: Zion Housing           | g                    |                |                 |                |                |              |          |                    |          |          |          |                                   |
| Mouse, Malia                    | 33347CB86            | 01/02/2018     | 1               | 2              | 02/01/2019     |              | 669      | undefined          | 0        | 0        | 0        | S. Jones*                         |
| Mouse, Minnie                   | 471CA3370            | 01/25/1985     | 33              | 35             | 11/11/2018     |              | 761      | 11/11/2018         | 0        | 1        | 0        | S. Jones*                         |
| Tree, Pine                      | 61F0D4B00            | 06/04/2011     | 9               | 9              | 06/25/2020     |              | 169      | undefined          | 0        | 0        | 0        | S. Hoffman                        |
| Canyon, Bryce                   | AAFEF1344            | 09/12/1979     | 41              | 41             | 10/08/2020     | 10/08/2020   | 0        | 10/08/2020         | 1        | 1        | 0        | G. Demo                           |
| Tree - do Not Use,<br>Evergreen | 76764A8E7            | 07/01/1988     | 32              | 32             | 10/26/2020     |              | 36       | 10/26/2020         | 0        | 0        | 0        | S. Hoffman                        |
|                                 |                      |                |                 |                |                |              |          |                    |          |          |          | Number of Clients:                |
|                                 |                      |                |                 |                |                |              |          |                    |          |          | Nun      | nber of Households:               |
|                                 |                      |                |                 |                |                |              |          |                    |          |          | Tota     | I Number of Clients:              |
|                                 |                      |                |                 |                |                |              |          |                    |          | т        | otal Nun | nber of Households:               |
| denotes Inactive Assign         | ed Staff             |                |                 |                |                |              |          |                    |          |          |          |                                   |
| Program Name                    |                      |                |                 |                |                |              |          | Project Type       |          |          |          |                                   |
| Arches Navigation Center        | or                   |                |                 |                |                |              |          | Emergency S        | helter   |          |          |                                   |
| Coordinated Entry Access Point  |                      |                |                 |                |                |              |          | Coordinated        | Entry    |          |          |                                   |
| Street Outreach Program         | n                    |                |                 |                |                |              |          | Street Outreach    |          |          |          |                                   |
| Zion Housing                    |                      |                |                 |                |                |              |          | PH - Parman        | ant Supp | ortive H | weina /d | isability required                |
| con nonony                      |                      |                |                 |                |                |              |          | 111-1-01/140/1     | an oupp  | 0.070 PK | 100mg (0 | mananty redened)                  |

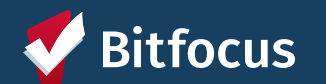

### Resources

#### **Bitfocus Help Desk**

- <u>onesf@bitfocus.com</u>
- 415.429.4211

#### **ONESF Help Center Website:**

• onesf.bitfocus.com

#### Help Desk Widget (In ONE System and on ONESF Help Center Website)

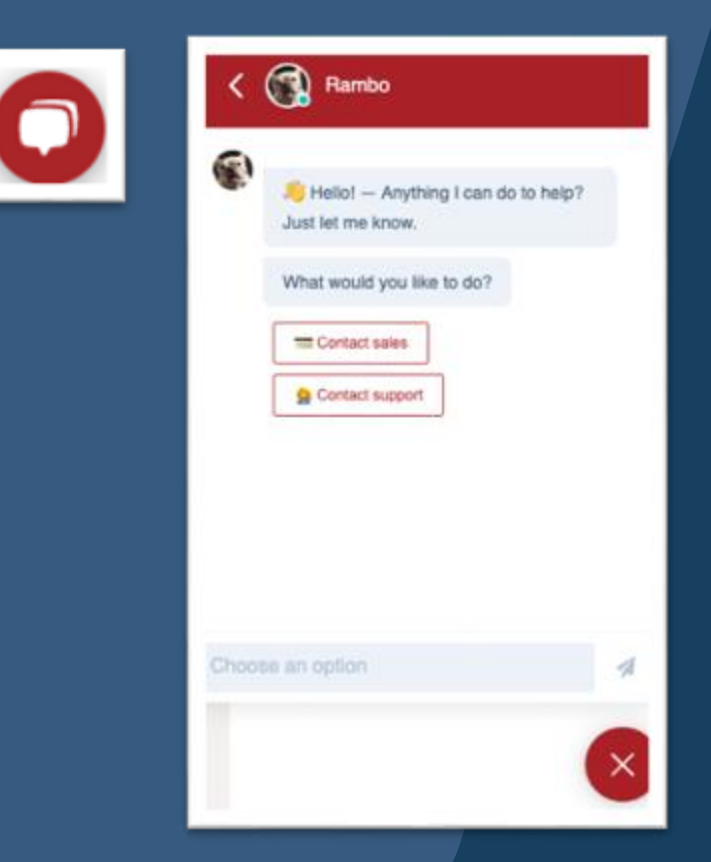

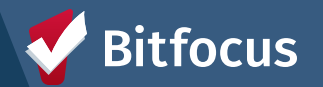

# **Questions?**

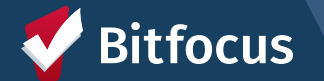